1. Webex 다운로드(<u>링크</u>)

| One platform,<br>with all the ways<br>to connect. |                                           | ad Webex                                 |  |
|---------------------------------------------------|-------------------------------------------|------------------------------------------|--|
| Download<br>mobile app                            |                                           |                                          |  |
|                                                   | Avalation on app trans<br>and goodie pray | Scan CA code to<br>thereto at motion app |  |

- 스크롤 아래로 내려서 "our previous app, Meetings" 다운

| Other operating<br>systems                                | (Devolual Options 🗸      | Downloads<br>for admina                | Visit our Help site for a full list of doestood options for admina |
|-----------------------------------------------------------|--------------------------|----------------------------------------|--------------------------------------------------------------------|
| Read our help article about Linux download for Rivities + | -                        | What has active downlined page +       |                                                                    |
| Our previous kep.<br>Meeting:                             | (Download for Windows: 🗸 | lur presidur. Mobile spp.,<br>fortings | App Store                                                          |

|                     | ¢                                   |                                                        | ×                                                                                                    |
|---------------------|-------------------------------------|--------------------------------------------------------|----------------------------------------------------------------------------------------------------|
|                     |                                     |                                                        |                                                                                                    |
|                     |                                     |                                                        |                                                                                                    |
|                     |                                     |                                                        |                                                                                                    |
|                     |                                     |                                                        |                                                                                                    |
| Webex Meetings에 로그인 |                                     |                                                        |                                                                                                    |
| 이메일 주소              |                                     |                                                        |                                                                                                    |
| 다음                  |                                     |                                                        |                                                                                                    |
| 손님으로 사용             |                                     |                                                        |                                                                                                    |
|                     |                                     |                                                        |                                                                                                    |
|                     |                                     |                                                        |                                                                                                    |
|                     |                                     |                                                        |                                                                                                    |
| webex               |                                     |                                                        |                                                                                                    |
|                     | تو تو تو تو تو تو تو تو تو تو تو تو | 아이오 주소           아이오 주소           다음           산당으로 사용 | ତ<br>Tel<br>Constant<br>Constant<br>Cons |

- 손님으로 사용 클릭

- 이름 및 이메일주소 기재 후 손님으로 계속 클릭

- 미팅참여까지 클릭 (음소거 후 미팅참여 부탁드립니다.)

| 일반대학원 경영학과 신입생 OT                                 |  |
|---------------------------------------------------|--|
| E                                                 |  |
| 고 비디오 시스템에 연결 ▲ 오디오·컴퓨터 오디오 사용 →  ④ 스피커 및 마이크 테스트 |  |
| Ⅰ 용소거 해제 ◇ □ 바디오 시작 ◇ □ 등 참여                      |  |

🔊 장치에 연결

- 미팅정보 입력 칸에 570 790 391 입력 후 참여 클릭

🕤 장치에 연결

😨 Cisco Webex Meetings @ - × 😵 Cisco Webex Meetings 홍길동 홍길동 skku.biz@skku.edu skku.biz@skku.edu 로그인 로그인 미팅 참여하기 ① 미팅 참여하기 ① 570790391 입력 570790391 예정된 미팅 ₿ C 예정된 미팅 2022년 7월 19일 화요일 2022년 7월 19일 화요일 미팅이 없습니다. 미팅이 없습니다.

<u>ه</u> –

×

0

참여

ë C